## **OPDFV** User account creation

### Jan-Simon Möller training.linuxfoundation.org

COLLABORATIVE PROJECTS

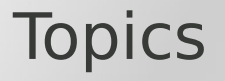

- How to create your Linux Foundation ID
- How to recover your password

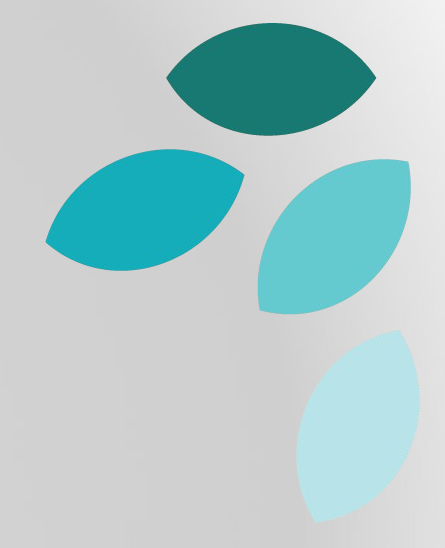

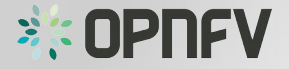

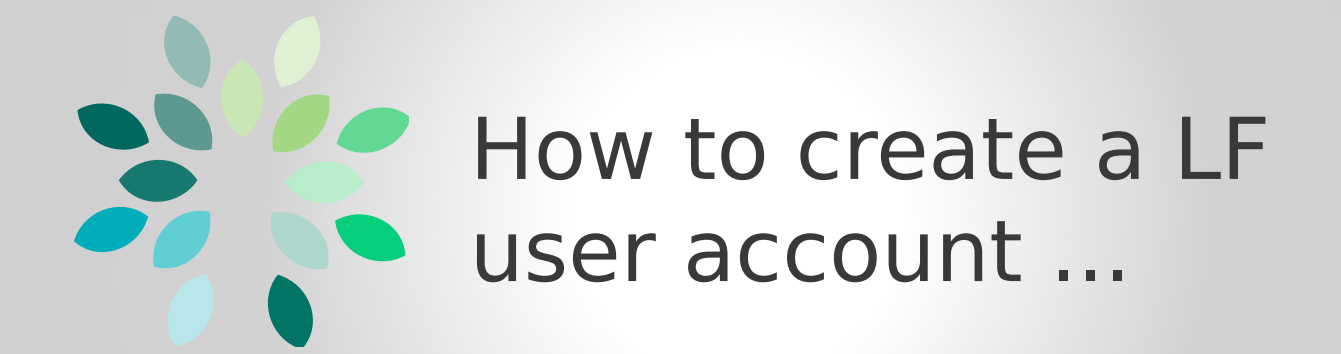

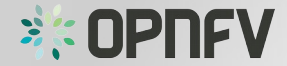

### Linux Foundation ID

- Required to log in to the OPNFV sites
- Provides SSO

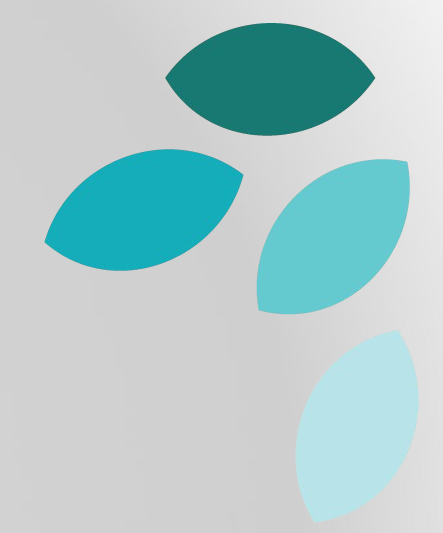

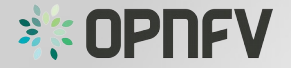

### Create your LF ID

- Open a browser
- go to https://identity.linuxfoundation.org

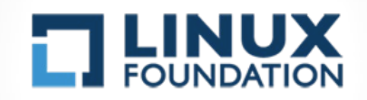

| f  | Log in with Fa  | cebook     | <b>Q</b> + | Log in with Google |
|----|-----------------|------------|------------|--------------------|
|    |                 |            | Or -       |                    |
| •  | I already have  | a Linux Fo | oundat     | ion ID             |
| 0  | I need to creat | te a Linux | Found      | lation ID          |
| U  | sername         |            |            |                    |
|    |                 |            |            |                    |
| Pa | assword         |            |            |                    |
|    |                 | ام         | a in       |                    |
|    |                 |            | 9 11       |                    |
|    |                 | Request ne | ew pas     | ssword             |

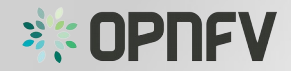

### Account creation form

- select "I need to create a LF ID"
- fill-in requested fields:
  - username
  - e-mail
  - password
  - first name
  - last name
- check the box and select "Create new account"

| <u> </u>                                                                                            |                             |
|----------------------------------------------------------------------------------------------------|-----------------------------|
| Username                                                                                            |                             |
|                                                                                                    |                             |
| E-mail Address                                                                                      |                             |
| Decovord                                                                                            |                             |
| Passworu                                                                                            |                             |
| Confirm Password                                                                                    |                             |
| rovide a password for the new acco                                                                  | upt in both fields          |
| rovide a password for the new acco<br>assword must be at least 6 charact<br>First Name              | ount in both fields<br>ers. |
| rovide a password for the new acco<br>assword must be at least 6 charact<br>First Name<br>Last Name | ount in both fields<br>ers. |
| rovide a password for the new acco<br>assword must be at least 6 charact<br>First Name<br>Last Name | punt in both fields<br>ers. |

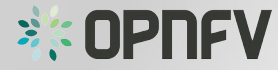

### Account creation form

- select "I need to create a LF ID"
- fill-in requested fields:
  - username
  - e-mail
  - password
  - first name
  - last name
- check the box and select "Create new account"

| •   | I already have a Linux Foundation ID<br>I need to create a Linux Foundation ID |                            |
|-----|--------------------------------------------------------------------------------|----------------------------|
| L   | Jsername                                                                       |                            |
| E   | -mail Address                                                                  |                            |
| P   | assword                                                                        |                            |
| Pro | Confirm Password<br>ovide a password for the new accoun                        | t in both fields.          |
| Pas | ssword must be at least 6 characters.                                          |                            |
|     |                                                                                |                            |
|     | ast Name                                                                       |                            |
| [   | l'm not a robot                                                                | reCAPTCHA<br>Privacy-Terms |
|     | Create new account                                                             |                            |

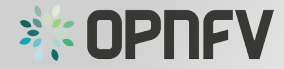

### **E-mail validation**

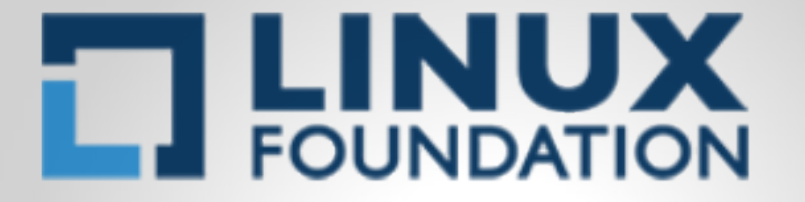

A validation email has been sent to your email address. To continue, you will need to follow the instructions in that message.

A code has been sent to you. Please copy and paste it here or click on the link within the email. You may also click the link below to receive a new validation email. re-send validation e-mail

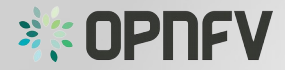

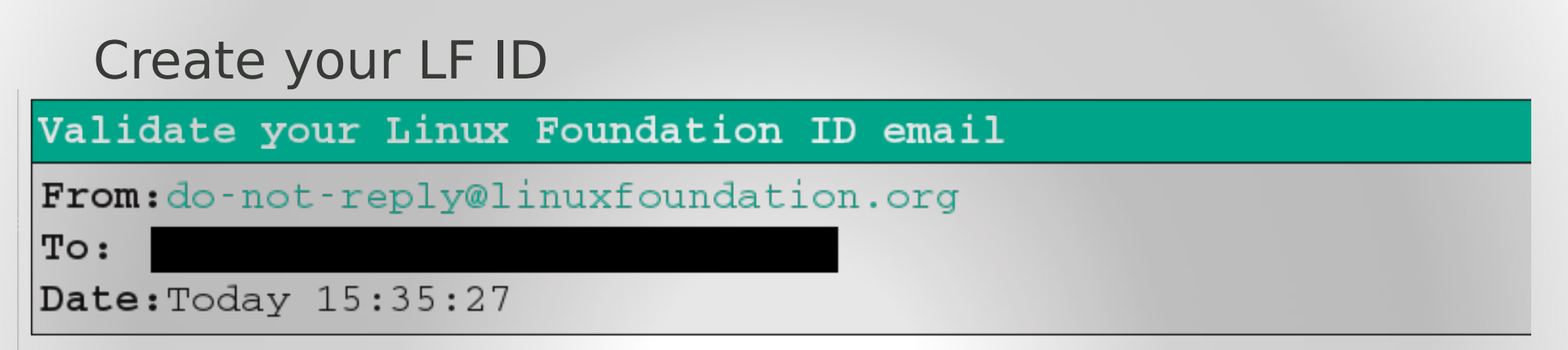

Your email has been used to request a new Linux Foundation ID:

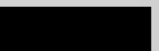

To proceed, you will need to click on this link or copy and paste it in your browser:

https://identity.linuxfoundation.org/user/validate/63889/1441632925/thbnxt7CLJwi-Lwx4h-

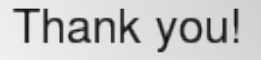

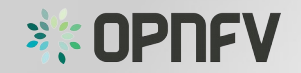

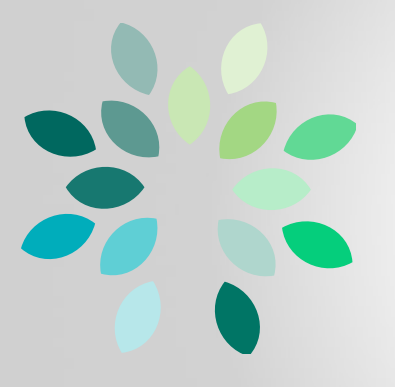

# ... and how to recover your password.

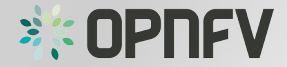

#### Recover your password

- Open a browser
- go to https://identity.linuxfoundation.org

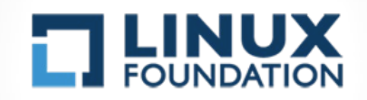

| Log in with Facebook                   |
|----------------------------------------|
|                                        |
| Or                                     |
| I already have a Linux Foundation ID   |
| I need to create a Linux Foundation ID |
| Username                               |
|                                        |
| Password                               |
|                                        |
| Log in                                 |
| Request new password                   |

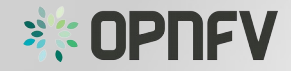

### Password recovery

Click on "Request new password"

| Username |                      |   |
|----------|----------------------|---|
| Password |                      |   |
|          |                      |   |
|          | Log in               |   |
|          | Request new password | • |
|          |                      |   |

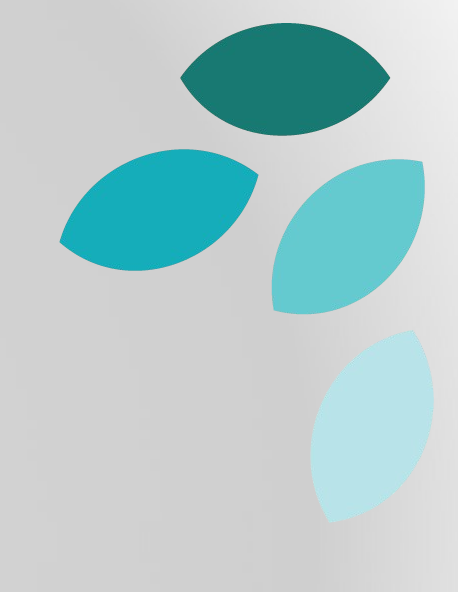

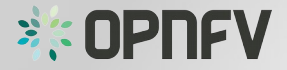

### Password recovery

 Enter your username or e-mail

- Check the box
- Click "Email new password"

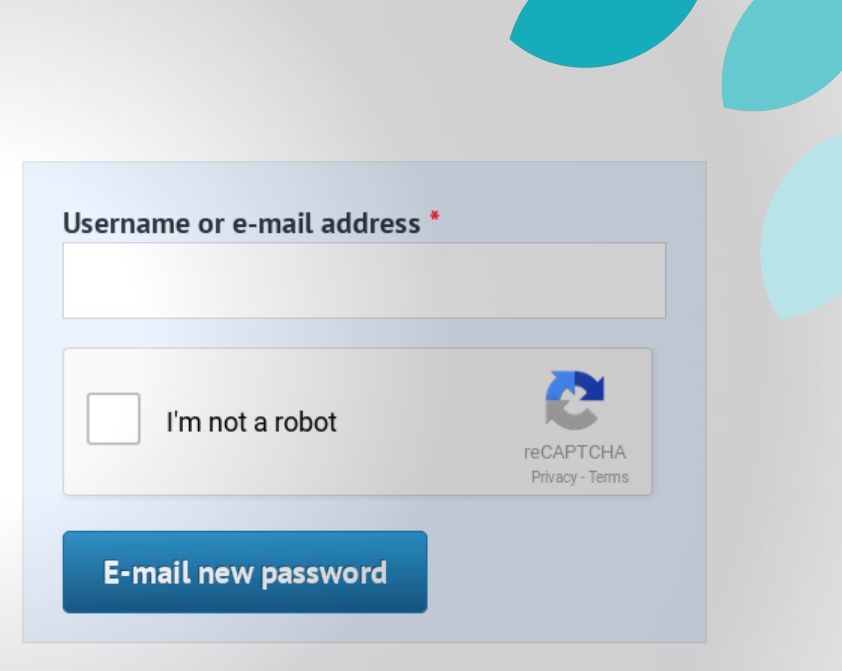

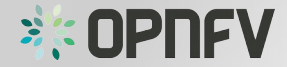

Password recovery

• Follow the instructions in the e-mail.

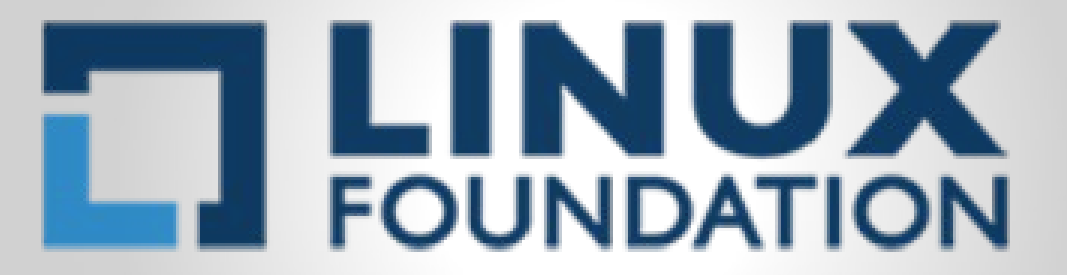

Further instructions have been sent to your e-mail address.

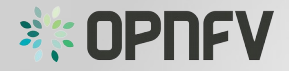

### Live Demo 🙆

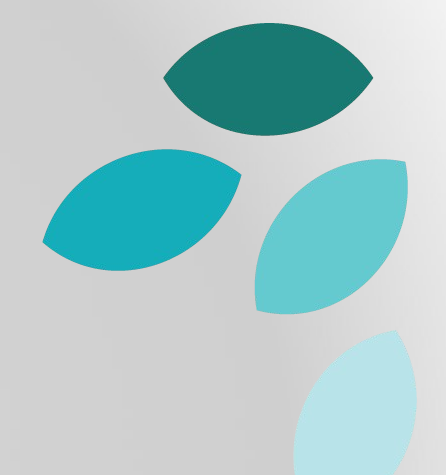

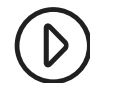

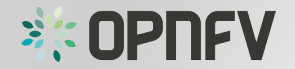

### Task

- Create your LF ID
- Log in to wiki.opnfv.org with your account.

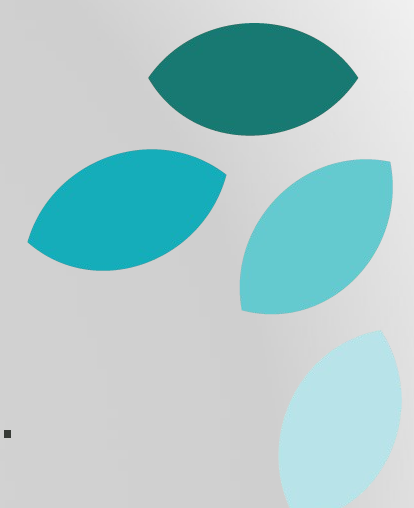

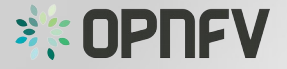

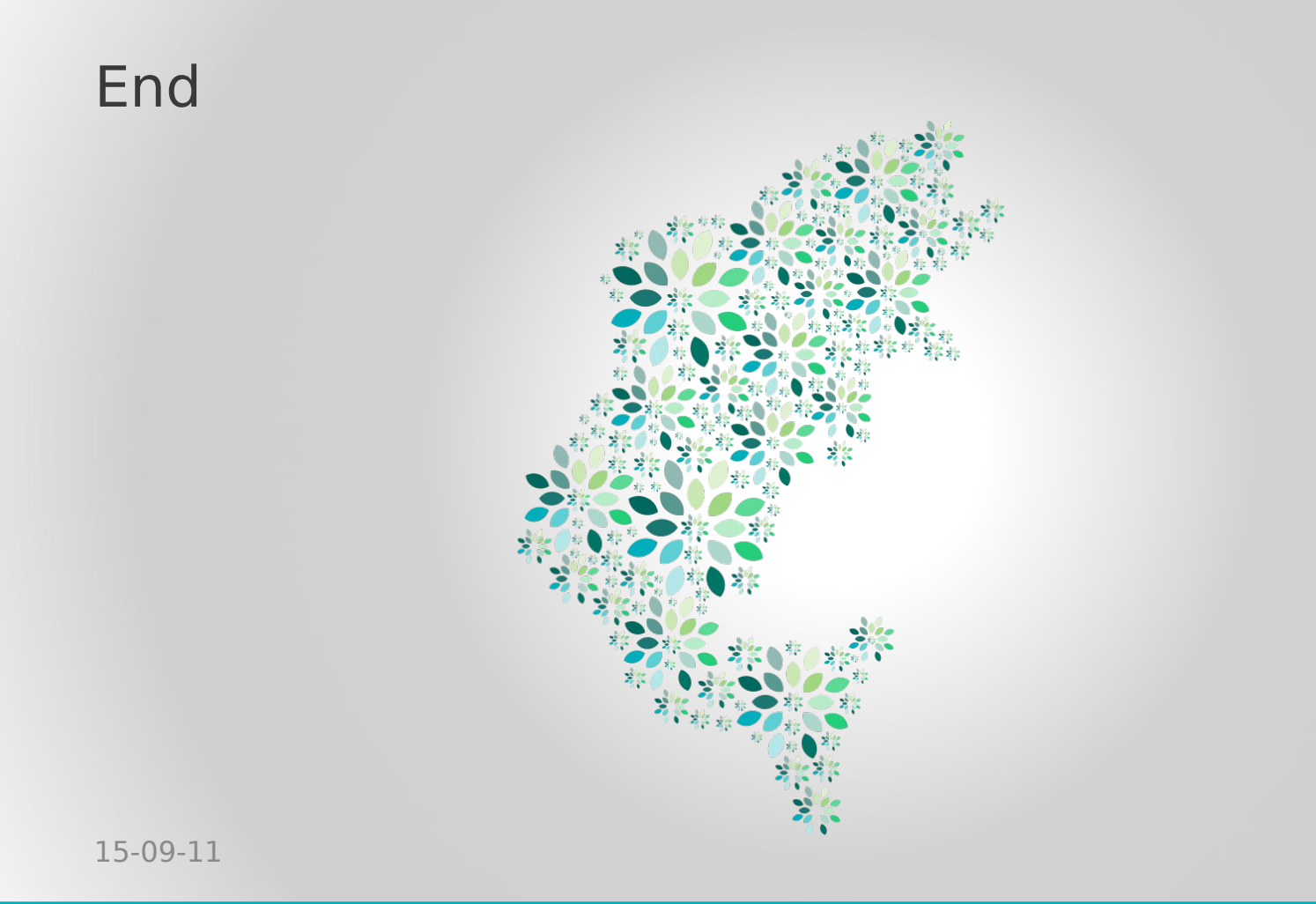

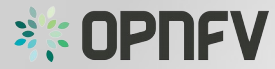